## 1. РЕГИСТРАЦИЯ НА УЧЕНИК-УЧАСТНИК

Регистрацията става на сайта за регистрация (достига се през <u>http://youngcarmechanic.bg/</u>) в частта "АЗ СЪМ УЧАСТНИК". Ученикът попълва собственото и фамилното си име и актуален е-мейл адрес

| Dese des    | МЛАД АВТОМЕХАНИК                                                         |                                          |
|-------------|--------------------------------------------------------------------------|------------------------------------------|
|             | АЗ СЪМ УЧАСТНИК АЗ СЪМ УЧИТЕЛ ВХОД ДЕМО                                  |                                          |
| March A. S. | РЕГИСТРАЦИЯ                                                              |                                          |
| Cart - C    | Име Фамилия                                                              |                                          |
|             | Email                                                                    |                                          |
|             | Училище                                                                  |                                          |
|             | Моля изберете училище 🗸 🗸                                                | Carlos and                               |
|             | Запознат съм с условията за защита на предоставените от мен лични данни. | an an an an an an an an an an an an an a |

След това от падащия списък избира училището, в която учи:

| Моля изберата училище<br>Благосевград, Багосевградска професионална гимназия "Ичко Бойчев"<br>Борован, Професионална гимназия по транспорт "Коста Петров"<br>Ботевград, Професионална пимназия по техника и менидихмънт "Христо Ботев"<br>Ботевград, Професионална пофесионална гимназия "Стамен Панчев"<br>Бургас, Професионална пимназия по технико и електроника<br>Бургас, Професионална тимназия по транспорт<br>Бяла, Професионална тимназия по транспорт<br>Бяла, Професионална тимназия по транспорт<br>Бяла, Професионална тимназия<br>Варна, Професионална тимназия<br>Варна, Професионална техническа гимназия<br>Виноградец, Професионална техническа гимназия "Симеон Велики"<br>Виноградец, Професионална тимназия по транспорт<br>Владимирово, Професионална тимназия по транспорт<br>Враца, Професионална техническа гимназия "Н. Л. Вапцаров"<br>Габрово, Професионална техническа гимназия "Ч. Л. Вапцаров"<br>Габрово, Професионална техническа гимназия "Х. Микола Василиди"<br>Генерал Тошево, Професионална техническа гимназия "Д. Р. Никола Василиди"<br>Генерал Тошево, Професионална тимназия по земеделие "Тодор Рачински"<br>Горна Оряховица, Професионална тимназия по механизия "Касил Левски"<br>Гоце Делчев, Професионална тимназия по транспорт<br>Годраница, Професионална техническа гимназия "Васил Левски"<br>Генерал Тошево, Професионална тимназия по земеделие "Тодор Рачински"<br>Горна Оряховица, Професионална тимназия по механизина и селското стопанство "Пейо Крачолов Яворов"<br>Градница, Професионална гимназия по транспорт и машиностроене<br>Гълъбово, Професионална тимназия по онергетика и а електротехника |  |
|----------------------------------------------------------------------------------------------------|--|
| Моля изберете училище ✓                                                                                                    |  |

След като отбележи, че е запознат с информацията, свързана със защитата на личните му данни, с натискането на бутон "Регистрация" завършва регистрацията му в системата. Генерираните от системата потребителско име и парола се предоставят на участника от регистрираните в училището му учители (училищни администратори). Така предоставените му потребителско име и парола участникът въвежда в меню "ВХОД", което му дава възможност да решава активирания тест (Вж. "З. РЕШАВАНЕ НА ДЕМО ТЕСТ"). Имайте предвид, че състезателния тест се активира само за определен период от време, като преди и след този период тестът е недостъпен. Информация за периода на активиране ще бъде публикувана на сайта на състезанието http://youngcarmechanic.bg/

| 102.2020 - Всички документи × O Регист                               | трация   Млад автомехани 🗙 🕂                                             |                                                               |                    | - 0        | ×       |
|----------------------------------------------------------------------|--------------------------------------------------------------------------|---------------------------------------------------------------|--------------------|------------|---------|
| $\leftrightarrow$ $\rightarrow$ C $\triangle$ registration.youngcarm | nechanic.bg                                                              |                                                               | ☆                  | M Ha nays  | a :     |
| 💽 Inter Cars - Web Ca 🚺 Проверка по инте                             | <ul> <li>Файлове – OneDrive II * Boards   Trello те WeTransfe</li> </ul> | er 🔇 Intercars e-learning 🤹 IC BG Intranet 🔲 www.kfz-tech.de/ | Pr 🦙 autolexicon 🗙 | Други      | отметки |
| A PARTIE                                                             | МЛАД АВТОМ                                                               | ІЕХАНИК                                                       |                    |            | -       |
|                                                                      | АЗ СЪМ УЧАСТНИК                                                          | 3 СЪМ УЧИТЕЛ ВХОД                                             |                    |            | ١.      |
|                                                                      | РЕГИС                                                                    | ГРАЦИЯ                                                        |                    |            |         |
|                                                                      | Име                                                                      | Фамилия                                                       |                    |            |         |
|                                                                      | Иван                                                                     | Иванов                                                        |                    |            |         |
|                                                                      | iivanov@abv.bg                                                           |                                                               |                    | -          |         |
|                                                                      | Училище                                                                  |                                                               |                    |            |         |
| E C                                                                  | Силистра, Професионална гимназия по мех                                  | анотехника "Владимир Комаров" 🔹                               | P                  |            |         |
|                                                                      | 🗹 Локална информация за защита на личните данни.                         |                                                               |                    |            |         |
|                                                                      | Регис                                                                    | трация                                                        |                    |            |         |
| 日 2 日 市 4 9 2 N                                                      | i oj o) xi wi (9                                                         | ·                                                             | 📥 📥 👯 🛍 🌈 🗛 🛙      | NG 9:10 AM | Ę       |

Ученици, които не са преминали през електронна регистрация не могат да участват в състезанието

## 2. РЕГИСТРАЦИЯ НА УЧИТЕЛ

Регистрацията става през менюто "АЗ СЪМ УЧИТЕЛ". Там учителят въвежда своите данни в съответните полета, като избира училището си от падащия списък.

| 📷 Young Car Mechanic - Internation 🗙 🔯 Goog | Ile Преводач 🗙 🛛 🚫 YCM   Admins                  | х O Admins   Млад автомеханик 200 х +                       | - 0 ×                                   |
|---------------------------------------------|--------------------------------------------------|-------------------------------------------------------------|-----------------------------------------|
| <ul> <li></li></ul>                         | nechanic.bg/admins/add                           | sfer 🔇 Intercars e-learning 🛐 IC BG Intranet 🔲 www.kfz-teci | h.de/Pr 🧊 autolexicon 👋 🛄 Други отметки |
| and the second                              | млад Автон                                       | ИЕХАПИК                                                     |                                         |
|                                             | АЗ СЪМ УЧАСТНИК АЗ С                             | <b>ЪМ УЧИТЕЛ ВХОД DEMO</b>                                  |                                         |
|                                             | РЕГИСТРАЦИ                                       | Я ЗА УЧИТЕЛИ                                                |                                         |
|                                             | Име                                              | Фамилия                                                     |                                         |
|                                             | Мишо                                             | Недков                                                      |                                         |
|                                             | Телефон                                          | Email                                                       |                                         |
|                                             | 02123456                                         | mnedkov@mail.bg                                             |                                         |
|                                             | Училище                                          |                                                             |                                         |
|                                             | Силистра, Професионална гимназия по ме           | ханотехника "Владимир Комаров"                              |                                         |
|                                             | 🖉 Локална информация за защита на личните данни. |                                                             |                                         |
|                                             | Реги                                             | страция                                                     |                                         |
| P 単 m 4 9 2 P 1                             | 🛊 👩 🍙 🖈 🐖 🕲 🔼                                    |                                                             | へ 🌰 🥌 荘 🗐 🌈 Φ) ENG 7:07 PM 📑            |

След отбелязване на полето, свързано със защитата на личните му данни и натискане на бутон "Регистрация" учителят е регистриран в системата като администратор за своето училище. Няма ограничение в броя администратори, регистрирани към едно училище, като всички те имат еднакви права.

На посочения при регистрацията е mail учителят получава потребителско име и парола за вход в системата.

За влизане в администраторския панел регистрираният учител е необходимо да отиде на сайта <u>https://dashboard.youngcarmechanic.org/</u>. Там въвежда получените потребителско име и парола и влиза в системата.

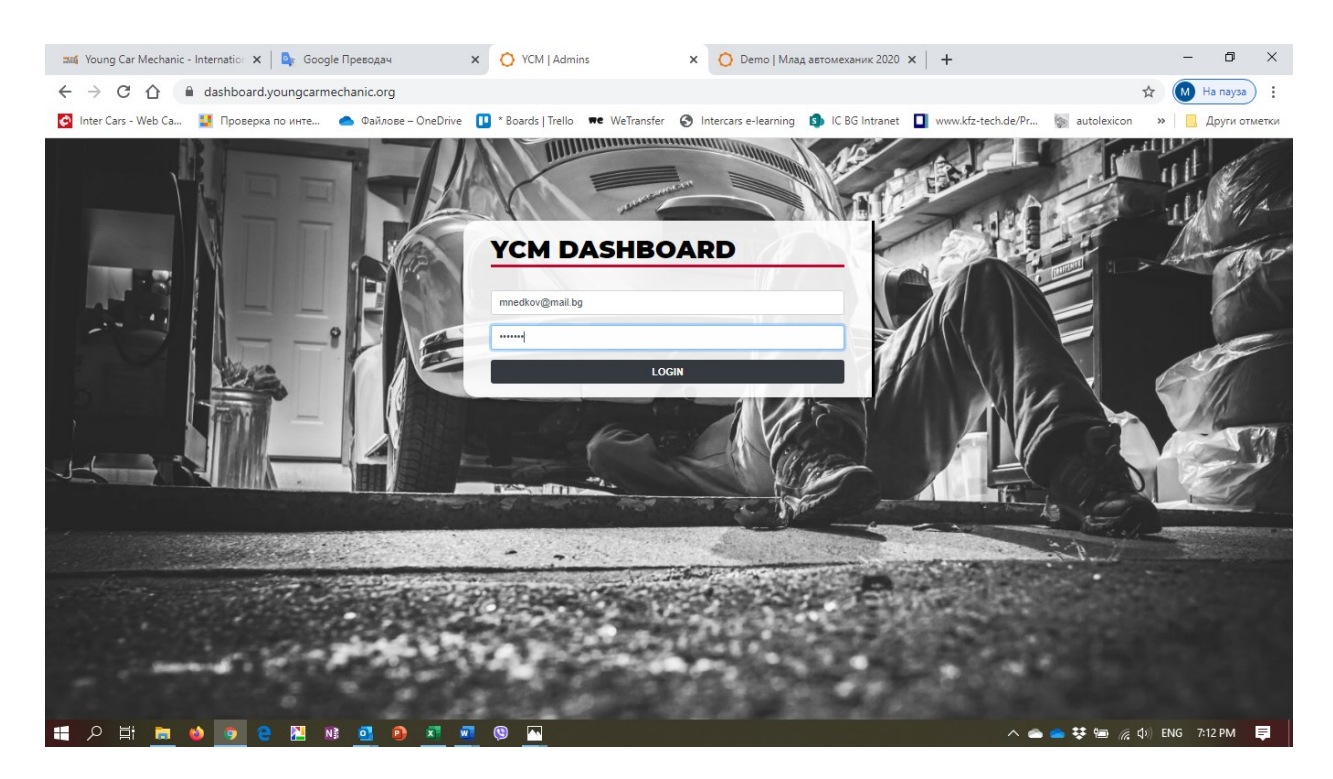

В нея той има следните възможности:

- Вижда статистически данни за държавите, участващи в състезанието

| G Googi 🗙 📑 (4 unr                                       | 🗙   🛤 Вирус 🗙   🖊 Dir.bg 🗙   🏠 Пунта 🗙   💁 Поща 🗴                                                                          | X     O     YCM     X     G     Goog     X     New Tab     X     G     abv m | К   🕜 (9 нег х 🚫 YCM   х + — 🗇 🗙                              |
|----------------------------------------------------------|----------------------------------------------------------------------------------------------------|------------------------------------------------------------------------------|---------------------------------------------------------------|
| ← → C ☆ 🔒                                                | dashboard.youngcarmechanic.org/pages/dashboard                                                                             |                                                                              | ☆ М :                                                         |
| 🙆 Inter Cars - Web Ca                                    | 其 Проверка по инте 🜰 Файлове – OneDrive 🔲 * Boards   Tre                                                                   | ello 🗯 WeTransfer 🚷 Intercars e-learning 🤹 IC BG Intranet                    | www.kfz-tech.de/Pr  Where bookmarks                           |
| МИШО НЕДКОВ<br>СИЛИСТРА,<br>ПРОФЕСИОНАЛНА<br>ГИМНАЗИЯ ПО | DASHBOARD<br>Statistics                                                                                                    |                                                                              |                                                               |
| МЕХАНОТЕХНИКА<br>"ВЛАДИМИР<br>КОМАРОВ"                   | Participants per Week                                                                                                    | Participants per Country                                                     | Schools per Country                                           |
| DASHBOARD<br>PARTICIPANTS<br>SCHOOLS<br>LOCOUT           | Lithuania Latvia Estonia<br>Slovakia Bulgaria Hungary<br>Ukraine Romania Poland<br>V S S S S S S S S S S S S S S S S S S S | 000<br>100<br>100<br>100<br>100<br>100<br>100<br>100                         | Universe Lavia Estate Balante Balante Balante Balante Balante |
|                                                          |                                                                                                    |                                                                              |                                                               |
| A21212_VoucherKp                                         | odf ^ 🖻 Plashtane14.pdf ^                                                                                                  |                                                                              | Show all X                                                    |
| 🗄 2 🗄 🗎 🤅                                                | 9 👩 🖬 🗷 🙆 🔀 🧐                                                                                                    |                                                                              | ያ <sup>ዋ</sup> \land 🌰 🜰 🔚 🌈 ಛ× 👯 ENG 2:16 PM 🛛 🗮             |

 Вижда информация за регистрираните участници от неговото училище. Учителят потвърждава участието на всеки регистриран ученик от своето училище като му предоставя генерираните от системата индивидуални потребителско име и парола (ограденото със зелено на фигурата). С тези данни участникът влиза в системата за решаване на теоретичния тест.

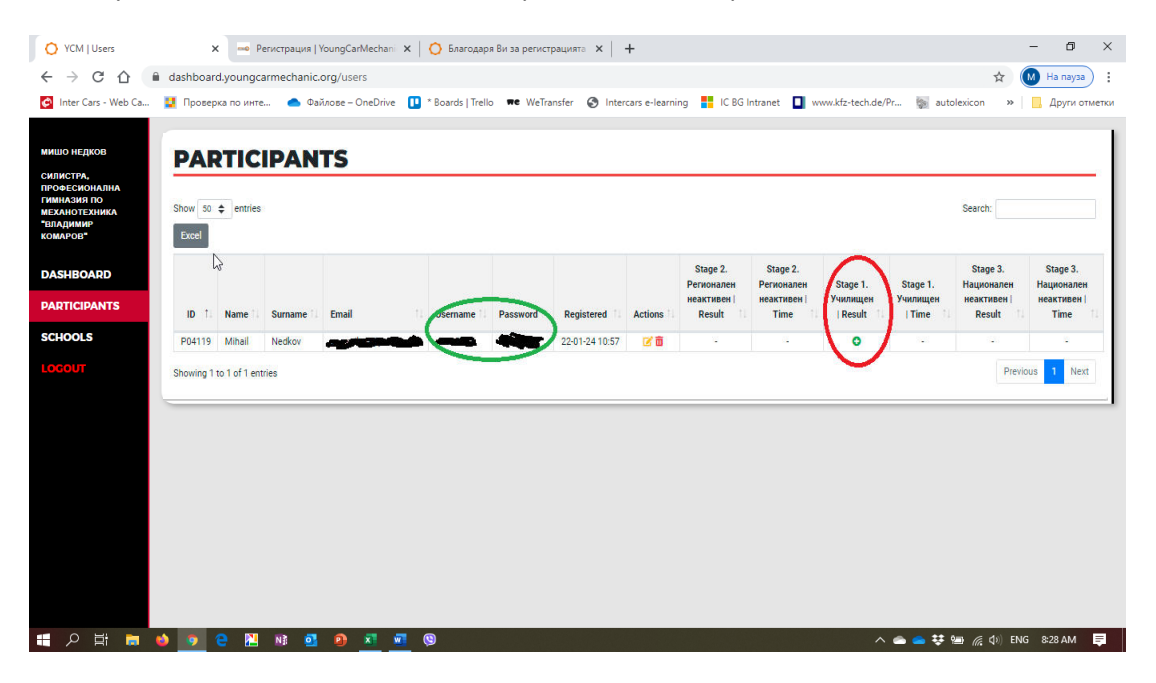

За да добие право на участие в състезанието даден ученик е необходимо <u>учителят да потвърди</u> <u>неговата регистрация</u> като маркира зеленото чек поле в колоната Stage 1 Училищен (отбелязано в червено на фигурата). Освен това тук учителят има възможност да редактира данните на учениците от неговото училище, както и да изтрие даден участник. В случай на изтриване на участник, задължение на учителя, който е изтрил записа е да информира участника за това.

| C A A         | dashboard v | oungearmachanic org/schools                                                                                                    | \$7             | M Har  |
|---------------|-------------|----------------------------------------------------------------------------------------------------|-----------------|--------|
|               | dashboard.y | ounglaimechandolg/schools                                                                                                    | А               |        |
| rs - Web Ca 🚦 | 🚦 Проверка  | по инте 🌰 Файлове – OneDrive 🕕 * Boards   Trello 🗮 WeTransfer 😵 Intercars e-learning ฎ IC BG Intranet 🔲 www.kfz-tech.de/Pr 📓 au | tolexicon »     | 📃 Дру  |
|               |             |                                                                                                    |                 |        |
| TOPOR         | CCU         |                                                                                                    |                 |        |
| 40100         | SCH         | IOOLS                                                                                                    |                 |        |
| ална          |             |                                                                                                    |                 |        |
| 10            | Show 50     | entries Sea                                                                                                    | arch:           |        |
| ника          |             |                                                                                                    |                 |        |
|               | ID 1. M     | Name                                                                                                    | Participants 1. | Admins |
|               | S0237 E     | Благоевград, Благоевградска професионална гимназия "Ичко Бойчев"                                                                | 0               | 0      |
| RD            | S0251 E     | Борован, Професионална гимназия по транспорт "Коста Петров"                                                                     | 0               | 0      |
|               | S0298 E     | Ботевград, Професионална гимназия по техника и мениджмънт "Христо Ботев"                                                        | 0               | 0      |
| INTS          | S0299 E     | Ботевград, Техническа професионална гимназия "Стамен Панчев"                                                                    | 0               | 0      |
|               | S0242 E     | Бургас, Професионална гимназия по механоелектротехника и електроника                                                            | 0               | 0      |
|               | S0243 E     | Бургас, Професионална гимназия по транспорт                                                                                     | 0               | 0      |
|               | S0284 E     | Бяла, Професионална гимназия                                                                                                    | 0               | 0      |
|               | S0244 E     | Варна, Професионална техническа гимназия                                                                                        | 0               | 0      |
|               | S0313 E     | Велики Преслав, Професионална техническа гимназия "Симеон Велики"                                                               | 0               | 0      |
|               | S0250 E     | Видин, Професионална техническа гимназия "Васил Левски"                                                                         | 0               | 0      |
|               | S0269 E     | Виноградец, Професионална гимназия по транспорт                                                                                 | 0               | 0      |
|               | S0264 E     | Владимирово, Професионална гимназия по транспорт "Вл.П.Минчев"                                                                  | 0               | 0      |
|               | S0252 E     | Враца, Професионална техническа гимназия "Н. Й. Валцаров"                                                                       | 0               | 0      |
|               | S0254 [     | Габрово, Професионална техническа гимназия "Д-р Никола Василиади"                                                               | 0               | 0      |
|               | S0256 F     | Генерал Тошево, Професионална пимназия по земеделие "Тодор Рачински"                                                            | 0               | 0      |
|               | S0247 [     | Горна Оряховица, Професионална техническа гимназия "Васил Левски"                                                               | 0               | 0      |
|               | S0238 F     | Гоце Депчев, Професионална гимназия по механизация на селското стопанство "Пейо Крачолов Яворов"                                | 0               | 0      |
|               | S0255 [     | Градница, Професионална гимназия по транспорт и машиностроене                                                                   | 0               | 0      |
|               | S0305 F     | Гълъбово, Професионална гимназия по енергетика и електротехника                                                                 | 0               | 0      |
|               | S0257 J     | Добрич, Професионална гимназия по транспорт, обслужване и лека промишленост                                                     | 0               | 0      |
|               | S0287 J     | Дулово, Професионална гимназия по облекло, обслужване и транспорт                                                               | 0               | 0      |
|               | S0261 E     | Вулница. Професионална гимназия по транспорт                                                                                    | 0               | 0      |

- Вижда информация за участващите в състезанието училища от България.

## 3. РЕШАВАНЕ НА ДЕМО ТЕСТ

Всеки желаещ има възможност да се запознае с начина на работа на системата като реши предварително създаден примерен демо тест. За целта през меню "DEMO" отива на страницата, където е генериран тестът.

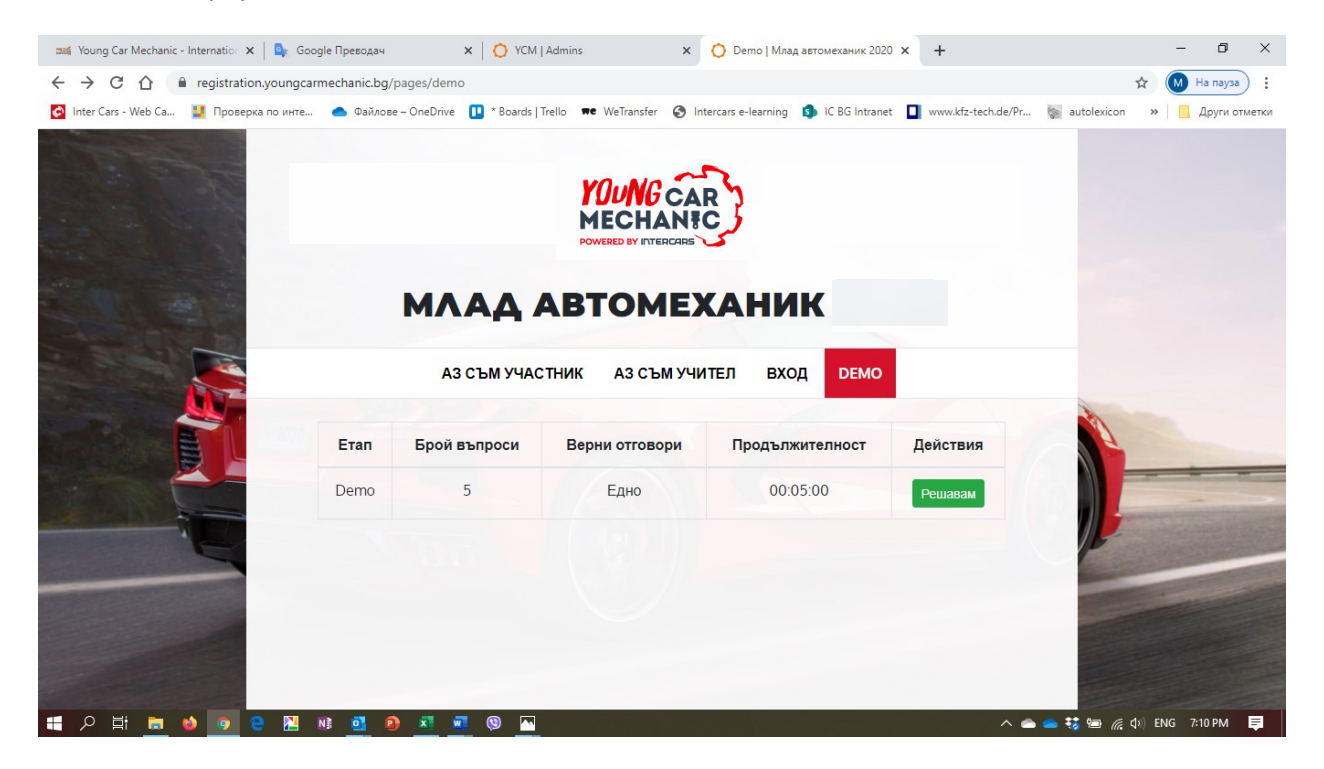

След натискане на бутон "Решавам" се стартира теста.

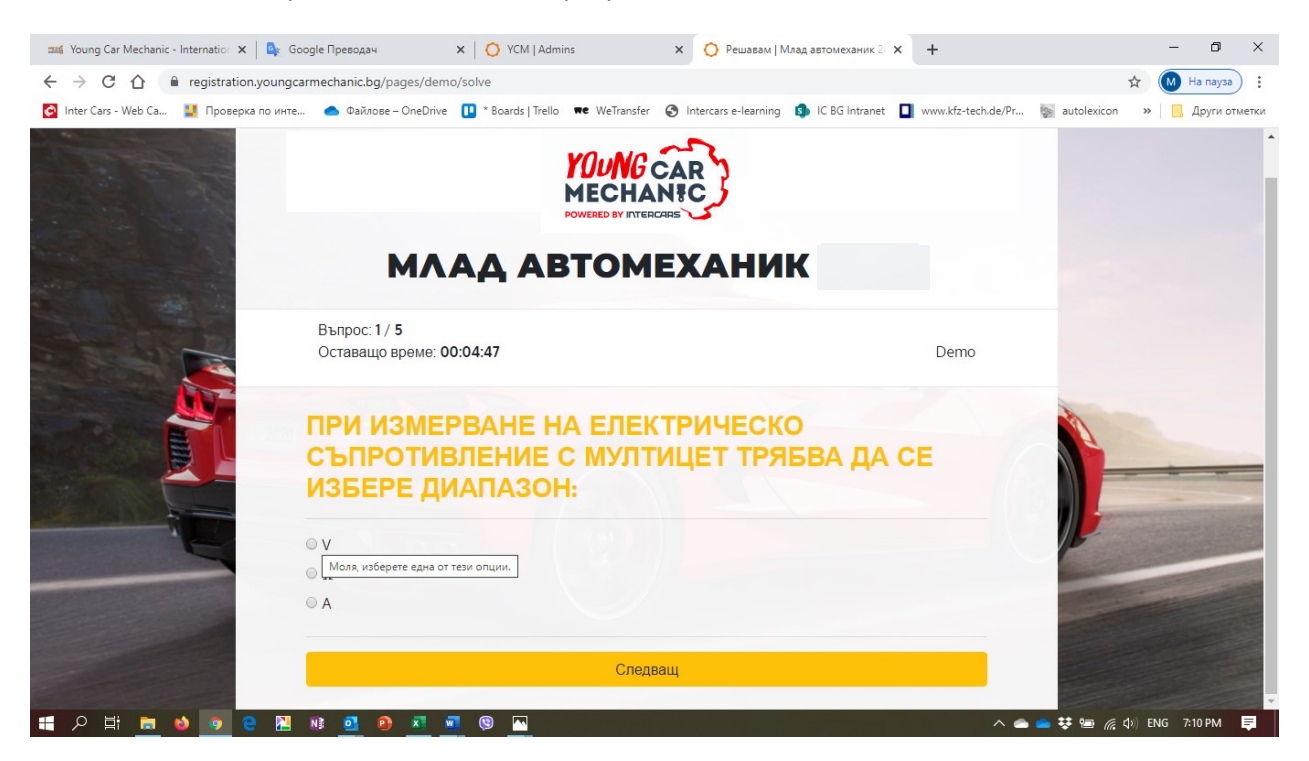

Накрая участникът вижда резултата, който е постигнал при решаването на теста (брой верни отговори).

За решаването на демо теста не е необходима регистрация и той може да бъде решаван произволен брой пъти от всеки желаещ.

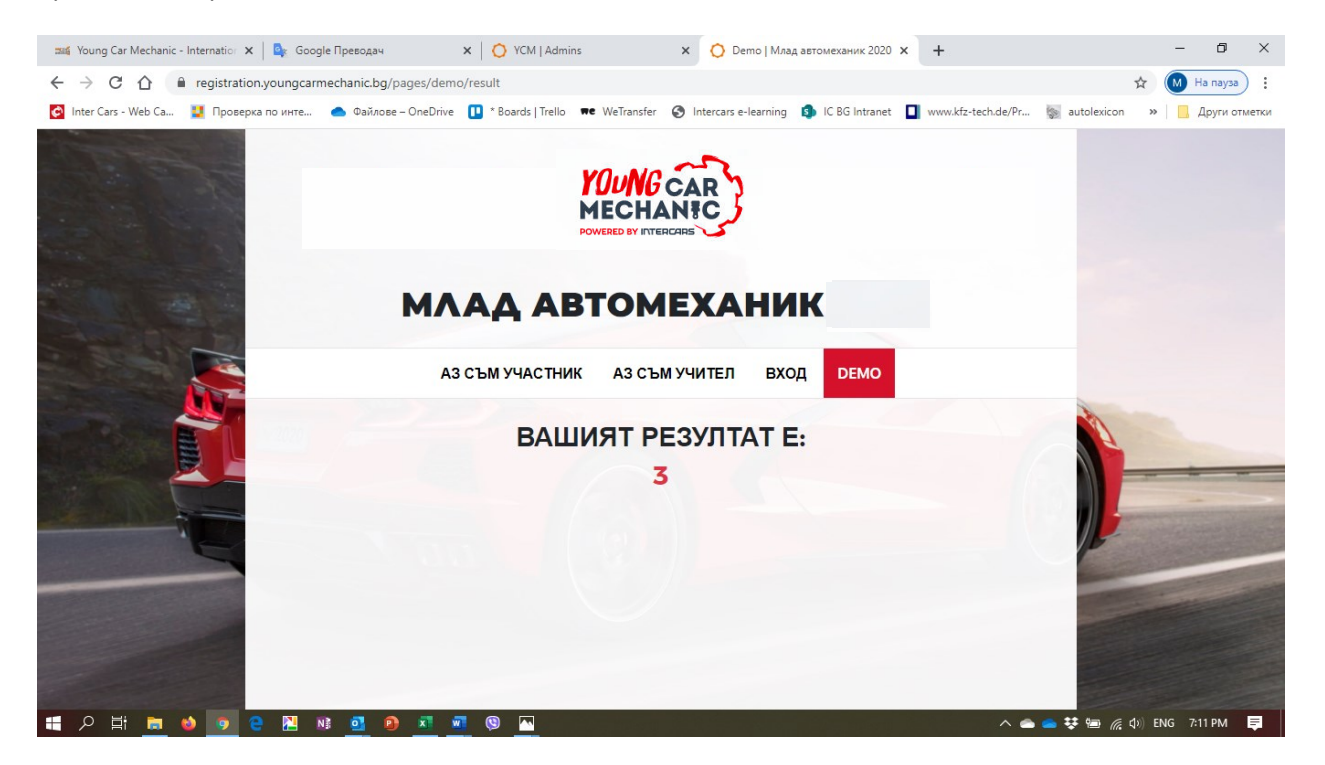

Всеки участник може да решава <u>състезателния тест</u> САМО ВЕДНЪЖ, след което тестът се заключва за него.

4. ДАННИ ЗА КОНТАКТ:

При необходимост допълнителна информация можете да получите от :

МИХАИЛ НЕДКОВ Интер Карс България ЕООД

Мениджър обучения mnedkov@intercars.eu

тел.+ 359 884 769612